程果科技

# CC16788 POS 系統 菜單編輯及上傳步驟-UberEat 版

其他說明書可至程果科技-下載專區

目錄

| 一. 菜單檔-UberEat 欄位       | 2 |
|-------------------------|---|
| 二. 菜單檔-第二語系欄位           | 3 |
| 三. 品項「不上傳」UberEat 的菜單設定 | 4 |
| 四. POS 系統「匯入」菜單檔流程      | 5 |
| 五. POS 系統「上傳」Uber 菜單流程  | 7 |
| 六. POS 系統「停用」商品流程       | 8 |
| 七. Web 上傳餐點圖片           | 9 |

## 一. 菜單檔-UberEat 欄位(請參考範例菜單)

| Al          | AJ    | AK    | AL     | AM     | AN    | AO     | AP     |
|-------------|-------|-------|--------|--------|-------|--------|--------|
| Uber售價      | 選項1名稱 | 選項2名稱 | 選項2最小量 | 選項2最大量 | 選項3名稱 | 選項3最小量 | 選項3最大量 |
| 中<50>#大<70> | 份量    | 切塊    | 1      | 1      | 口味    | 1      | 1      |
| <50>        | 份量    |       |        |        | 口味    | 1      | 1      |
| 中<35>#大<40> | 份量    | 冰量    | 1      | 1      | 甜度    | 1      | 1      |
| 中<35>#大<40> | 份量    | 冰量    | 1      | 1      | 甜度    | 1      | 1      |
| 中<35>#大<40> | 份量    | 冰量    | 1      | 1      | 甜度    | 1      | 1      |

- **AI. Uber 售價** 放在 UberEat 平台上的價格。
- **AJ. 選項1名稱** 用來區分「Uber 售價」類型的名稱。如:份量、大小。
- **AK. 選項2名稱**用來區分「選項2」類型的名稱。如:冰量、甜度。
- AL. 選項2最小量 最小需選擇的選項。
- AM. 選項2最大量 最大需選擇的選項。
- **AN. 選項3名稱**用來區分「選項3」類型的名稱。如:冰量、甜度。
- AO. 選項3最小量 最小需選擇的選項。
- AP. 選項3最大量 最大需選擇的選項。
- AQ. 選項4名稱 用來區分「選項4」類型的名稱。如:調味、加購。
- AR. 選項4最小量 最小需選擇的選項。
- AS. 選項4最大量 最大需選擇的選項。
- AT. 選項 5 名稱 用來區分「選項 5」類型的名稱。如:調味、加購。
- AU. 選項5最小量 最小需選擇的選項。
- AV. 選項5最大量 最大需選擇的選項。

#### 註:請依安裝的 POS 系統版本,編輯「菜單檔」POS 系統的欄位。

 (1) 單 選 -> 最小量1、最大量1。
 (2) 多選可不選 -> 最小量0、最大量依「選項數量」或需求設定。 如:最小量0、最大量3、可不選或最多選3個。
 (3) 多選需選一 -> 最小量1、最大依「選項數量」或需求設定。 如:最小量1、最大量2、需選1個或最多選2個。

# 二. 菜單檔-第二語系欄位

|    | A    | В                    |
|----|------|----------------------|
| 1  | TW   | US                   |
| 2  | 小吃   | Snack                |
| 3  | 飲品   | Drinks               |
| 4  | 其它   | Other                |
| 5  | 脆皮雞排 | Crispy Chicken Steak |
| 6  | 章魚燒  | Takoyaki             |
| 7  | 紅茶   | Black Tea            |
| 8  | 緑茶   | Green Tea            |
| 9  | 奶茶   | Milk Tea             |
| 10 | 燒仙草  | Burnt Grass Jelly    |
| 11 | 一杯袋  | Plastic Bag for One  |
| 12 | 二杯袋  | Plastic Bag for Two  |
| 13 | 四杯袋  | Plastic Bag for Four |
| 14 | 六杯袋  | Plastic Bag for Six  |
| 15 | 中    | Middle               |
| 16 | 大    | Big                  |
| 17 | 三種配料 | Three Ingredients    |
| 18 | 切塊   | Cut Into Pieces      |
| 19 | 不切塊  | Not Cut Into Pieces  |
| 20 | 原味   | Original Flavor      |

### 語系檔 ProductInfoML.ods 主要有 TW、US 2 個欄位:

1. 凡菜單內會顯示到「UberEat 平台」的文字,都可以設定。

如:目錄、品名、選項等。

- 2.「TW」需輸入中文字,「US」輸入對應的英文名。
- 3. 菜單匯入 POS 系統時, 需要與主菜單檔放在同一個資料夾內。
- 4. 如「UberEat 平台」不顯示英文名,可忽略此語系檔。

# 三. 品項「不上傳」UberEat 的菜單設定

#### 1.隱藏選項

|    | A            | В    | F                    | G                           |
|----|--------------|------|----------------------|-----------------------------|
| 1  | 目錄           | 品名   | 選項4                  | 選項5                         |
| 2  | 小吃           | 脆皮雞排 | 不要辣#不要胡椒粉#不要九層塔      | 加購薯條<20>#加購薯餅<20>#加購洋蔥圈<20> |
| 3  | 小吃           | 章魚燒  |                      |                             |
| 4  | 飲品           | 紅茶   | 珍珠<5>#粉條<5>#椰果<5>    | 自帶杯<-5>                     |
| 5  | 飲品           | 緑茶   | 珍珠<5>#粉條<5>#椰果<5>    | 自帶杯<-5>                     |
| 6  | 飲品           | 奶茶   | 珍珠<5>#粉條<5>#椰果<5>    | 自帶杯<-5>                     |
| 7  | 飲品           | 燒仙草  | 珍珠#粉條#椰果#花生#紅豆#綠豆#粉圓 |                             |
| 8  | 其它           | 一杯袋  |                      |                             |
| 9  | 其它           | 二杯袋  |                      |                             |
| 10 | 其它           | 四杯袋  |                      |                             |
| 11 | 其它           | 六杯袋  |                      |                             |
| 12 | 其他           | 外送費  |                      |                             |
| 13 | ToppingStraw | 自帶杯  |                      |                             |
| 14 | ToppingStraw | 珍珠   |                      |                             |

(1) 需要隱藏的選項要放在「選項4」或「選項5」。(重要)

(2) 新增「ToppingStraw」目錄,將要隱藏的選項新增在「品名」欄位。

(3) 將「產品編號」設為 NA 開頭的字串。

#### 2.隱藏商品

|    | A            | В    | L    | M    | N  | 0  | Р    | Q         | R  |
|----|--------------|------|------|------|----|----|------|-----------|----|
| 1  | 目錄           | 品名   | 優惠價格 | 後台輸出 | 廠商 | 成本 | 產品說明 | 產品編號      | 寄賣 |
| 2  | 小吃           | 脆皮雞排 |      | 1    |    | 0  |      | A001      | N  |
| 3  | 小吃           | 章魚燒  |      | 1    |    | 0  |      | A002      | N  |
| 4  | 飲品           | 紅茶   |      | 1    |    | 0  |      | B001      | N  |
| 5  | 飲品           | 綠茶   |      | 1    |    | 0  |      | B002      | N  |
| 6  | 飲品           | 奶茶   |      | 1    |    | 0  |      | B003      | N  |
| 7  | 飲品           | 燒仙草  |      | 1    |    | 0  |      | B004      | N  |
| 8  | 其它           | 一杯袋  |      | 1    |    | 0  |      | NAUBER001 | N  |
| 9  | 其它           | 二杯袋  |      | 1    |    | 0  |      | NAUBER002 | N  |
| 10 | 其它           | 四杯袋  |      | 1    |    | 0  |      | NAUBER003 | N  |
| 11 | 其它           | 六杯袋  |      | 1    |    | 0  |      | NAUBER004 | Ν  |
| 12 | 其他           | 外送費  |      | 1    |    | 0  |      | NA011     | Ν  |
| 13 | ToppingStraw | 自帶杯  |      |      |    |    |      | NA012     |    |
| 14 | ToppingStraw | 珍珠   |      |      |    |    |      | T001      |    |

(1) 將「產品編號」設為 NA 開頭的字串。

## 四. POS 系統「匯入」菜單檔流程

1.POS 系統主畫面 點選「**齒輪**」圖示

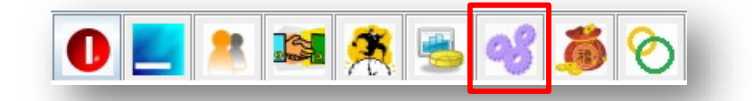

#### 2.點選「商品設定」>「匯入基本商品」

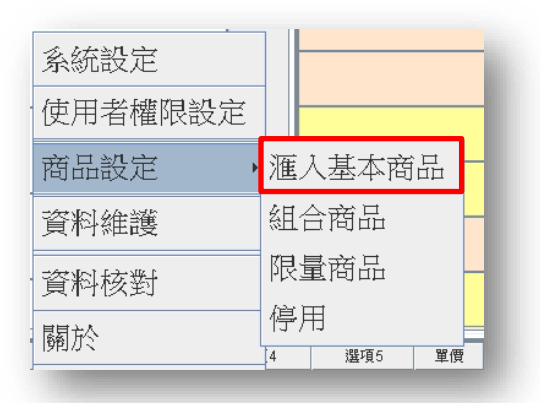

## 3.點選「...」,選擇在桌面(選擇菜單檔位置)的菜單檔,最後點選「開啟」

| 🍰 匯入商品 | 1 ×                                                                                                    |
|--------|----------------------------------------------------------------------------------------------------|
| 選擇檔案:  |                                                                                                    |
|        | <ul> <li>○ 開啟</li> <li>★ 遭勤():</li> <li>○ Desktop</li> <li>○ ① Desktop</li> <li>○ ② ① ① ② ② ② ②</li> <li>○ ③ ② ③ ③ ③ ③ ② ② ②</li> <li>○ ③ ③ ③ ③ ③ ③ ③ ③ ③ ③ ③</li> <li>○ ③ ③ ③ ③ ③ ③ ③ ③ ④ ③ ③ ④ ③ ④ ③ ④ ③ ④ ④ ④ ④ ④ ④ ④ ④ ④ ④ ④ ④ ④ ④ ④ ● ④ ④ ● ④ ● ④ ● ④ ● ④ ● ● ● ● ● ● ● ● ● ● ● ● ● ● ● ● ● ● ● ●</li></ul> |
|        |                                                                                                    |
|        |                                                                                                    |

## 4.確認<mark>有顯示要匯入的菜單</mark>內容·在點選「**匯入**」及「確定」

| ▲ 匯入商品 選擇檔案 | C:\Users\u | ser\Desktop\¥ | 極例菜單−先結♦ | 展.ods |       |            |     |      |        |        |       |             |     | 主相  | ×<br>幾下載 |
|-------------|------------|---------------|----------|-------|-------|------------|-----|------|--------|--------|-------|-------------|-----|-----|----------|
| 目錄          | 品名         | 選項1           | 選項2      | 選項3   | 選項4   | 選項5        | 量販價 | 列印收據 | 優惠期間起始 | 優惠期間結束 | 優惠價格  | 後台輸出        | 廠商  | 成本  | 產品說明     |
| 小吃          | 脆皮雞排       | 小<40>#犬       | 單選#切#不   |       | 複選#不要 | 複選加價<0     |     | Y    |        |        |       | 1.0         |     | 0.0 |          |
| 欲品          | 紅茶         | 小<20>#中       | 多冰#正常…   | 甜一點#正 |       | 白珍珠<5>     |     | Y    |        |        |       | 1.0         |     | 0.0 |          |
| 飲品          | 奶茶         | 小≤20>#中       | 多冰#正常    | 甜一點#正 |       | 白珍珠<5>     |     | Y    |        |        |       | 1.0         |     | 0.0 |          |
| 环绕          | 2杯袋        | <1>           |          |       |       |            |     | Y    |        |        |       | 1.0         |     | 0.0 |          |
| 4           |            |               | н        |       |       | ? fi<br>2. | 確定要 | 更新取消 |        |        |       |             | 1   | -   | 4        |
|             |            |               |          |       |       |            |     |      |        |        | Q00上1 | <b>專</b> 重新 | 新下載 | 匯入  | 關閉       |

## 5.最後顯示「**匯入完成」**, 點選「**確定」**並重啟 POS 系統

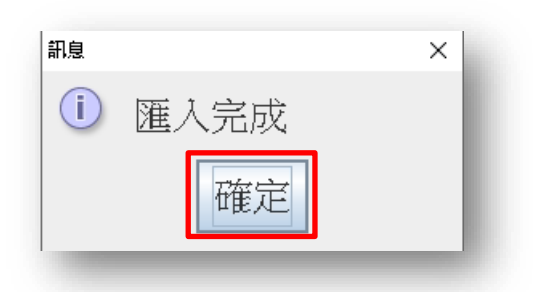

備註:參考影片點擊此處。

## 五. POS 系統「上傳」Uber 菜單流程

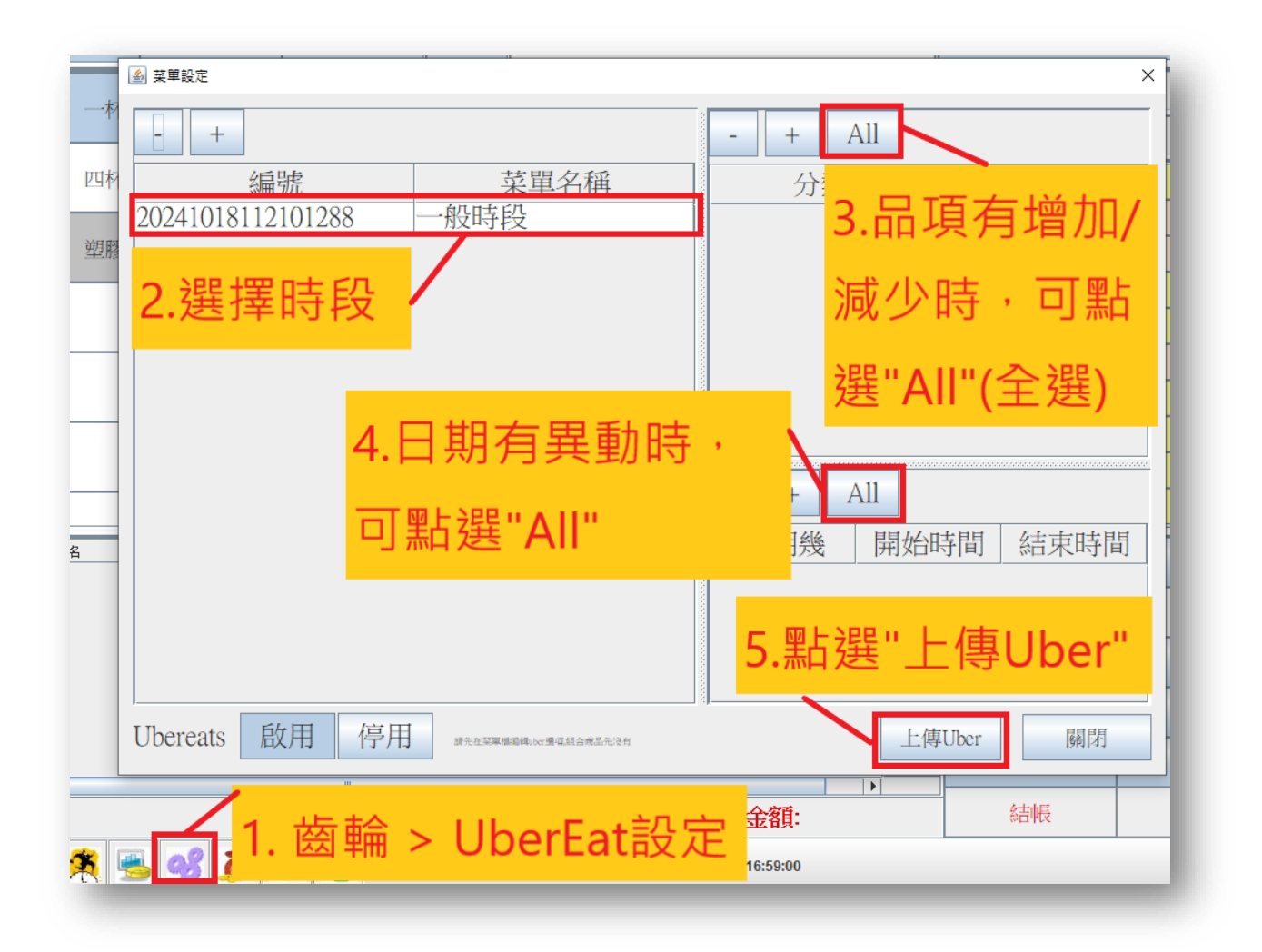

1. 在 POS 系統點選 齒輪 > UberEat 設定。

2. 選擇「菜單名稱」(上圖為一般時段)。

3. 新增要上傳的「分類」

4. 新增該菜單的營業時段。

5. 點選「上傳 Uber」<sup>。</sup>

# 六. POS 系統「停用」品項流程

1. 缺貨/缺料時,可操作停用品項,點選 齒輪 > 商品設定 > 「停用」。

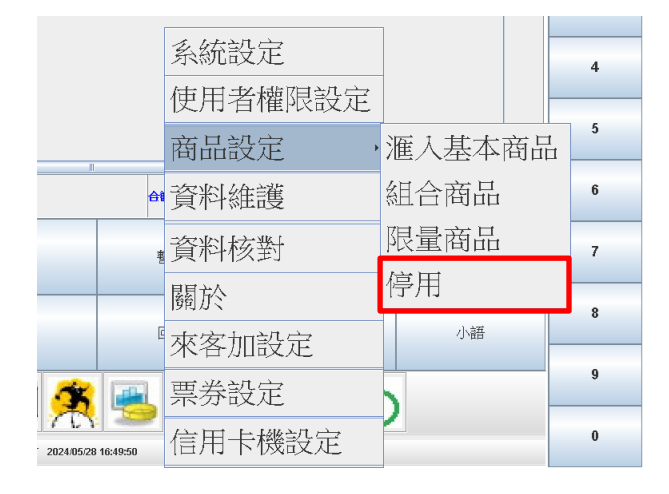

2.點選要「**停用**」的品項後,再點選「>」按鍵。

| <u>ی</u> |      |        |    |    |      | ×      |
|----------|------|--------|----|----|------|--------|
|          |      |        |    |    |      |        |
| 分類       | 品名   | PRODID |    | 分類 | 品名   | PRODID |
| 定食       | 雞排定食 | A001   |    | 定食 | 魚排定食 | A004   |
| 定食       | 豬排定食 | A002   |    |    |      |        |
| 定食       | 牛排定食 | A003   | >> |    |      |        |
| 定食       | 魚排定食 | A004   | << |    |      |        |
| 飲品       | 紅茶   | B001   |    |    |      |        |
| 飲品       | 奶茶   | B002   | <  |    |      |        |
| 飲品       | 綠茶   | B003   |    |    |      |        |
| 活動       | 贈品   | NA0201 |    |    |      |        |
| Topping  | 外帶   | NA0001 |    |    |      |        |
| Topping  | 自取   | NA0002 |    |    |      |        |
|          |      |        |    |    |      | 確定取消   |

3-1. 確認右側「停用清單」有資料後,點選「確定」會重啟 POS 系統,在依

第10頁步驟重新上傳 Uber 菜單。

3-2. 啟用時,於右側「停用清單」點選要啟用的品項,點選「<」,再點選

「確定」會重啟 POS 系統·在依第 10 頁步驟重新上傳 Uber 菜單。 備註:「>」為停用·「<」為啟用·「>>」為全部停用·「<<」為全部啟用。

## 七. Web 上傳餐點圖片

#### 1. 上傳網站

https://qoo.chaincode.com.tw/quickorder/QOOA\_BackStage/login

帳號、密碼請詢問相關業務人員。

### 2. 圖檔格式

- A. 圖檔需要為 jpg、png 格式。(系統會壓縮成適合手機瀏覽的尺寸)
- B. 圖檔名需輸入「產品編號」(請參考第3頁)。
  - 如:產品編號為「A001」,圖檔名為「A001.png」。

| 圖片上傳 查詢 ≻ |                               |                                                       | 位置:圖        | 圖片上傳     |
|-----------|-------------------------------|-------------------------------------------------------|-------------|----------|
| chaincode | <b>{圖片檔名}</b><br>長度&<br>麗選擇檔案 | 器和 {菜單檔編號} 相同<br>寬度最大為1024px<br>利片格式為png<br>Browse 上傳 | Chaincode G | hain     |
| 品項編號      | 圖片                            | 六少爺海鮮燒烤(X)                                            | 刪除          |          |
| DA0001    |                               | 烤生蠔<br>Grilled Oyster                                 | Û           | <b>^</b> |
| DA0002    |                               | 烤台灣鯛<br>Grilled Taiwanese Tilapia Fis                 | -<br>       |          |
| DA0003    |                               | 烤鯖魚<br>Grilled Mackerel                               | Û           |          |

#### 3. 圖檔上傳

登入網站後·上方選單點選「Uber 圖片上傳」·可看到上圖畫面·點選「選擇檔案」可批次上傳圖片(建議批次選擇 10~15 張圖檔)。

備註:網頁瀏覽器都有暫存圖片的機制·需要鍵盤按 Ctrl+F5 強制刷新圖檔才 會看到下方清單已更新的圖檔。